### HOW-TO GUIDE

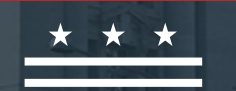

# Voluntary Leave Transfer Program

Approving Voluntary Leave Donations in PeopleSoft

### STEP 1

Sign-in to ess.dc.gov. Click on the NavBar icon in the upper right.

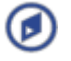

STEP 2

Select Navigator from the menu.

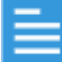

### STEP 3

Select Global Payroll & Absence Mgmt from the menu.

#### Global Payroll & Absence Mgmt

| .gov | Employee Self Service 👻 NavBar: Navigator |                   |                       |                 |                |               |                                                                                                   |
|------|-------------------------------------------|-------------------|-----------------------|-----------------|----------------|---------------|---------------------------------------------------------------------------------------------------|
|      |                                           |                   |                       |                 |                | Recent Places | Microstrategy<br>Self Service                                                                     |
|      | Submit Time                               | Leave Balances    | Personal Details      | Request Absence | Pay            | My Favorites  | Manager Self Service<br>Recruiting<br>Workforce Administration                                    |
|      | Benefits                                  | DC Govt Directory | Request Training      | Change Password | Sexual Harassm |               | Fusion Integration<br>Benefits<br>Compensation<br>Stock                                           |
|      | My COVID-19 Vaccination                   | Drug Policy       | Emergency/Essential E |                 |                |               | Time and Labor<br>Payroll for North America<br>Global Payroll & Absence Mgmt<br>Payroll Interface |
|      |                                           |                   |                       |                 |                |               |                                                                                                   |

### STEP 4

Select Payee Data > Leave Donations > Manage and Approve Requests

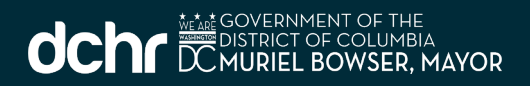

### HOW-TO GUIDE

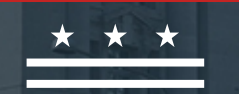

# Voluntary Leave Transfer Program

Approving Voluntary Leave Donations in PeopleSoft

### STEP 5

Select a Name from the Request History box.

| gov            | 1 m              |                 |                                |                   |                          | Wescone regularization |                 |                    |                    |     |  |
|----------------|------------------|-----------------|--------------------------------|-------------------|--------------------------|------------------------|-----------------|--------------------|--------------------|-----|--|
| anage a        | nd Approve Requ  | ests            |                                |                   |                          |                        |                 |                    |                    |     |  |
| election       | From Date        | 11              |                                | To Date           |                          | m                      |                 |                    |                    |     |  |
| Request Type * |                  | Workflow Status |                                |                   | *                        |                        |                 |                    |                    |     |  |
| Empl ID Q      |                  | Department ID   |                                | ٩                 |                          |                        |                 |                    |                    |     |  |
| Le             | ave Program      | ۹,              |                                |                   |                          |                        |                 |                    |                    |     |  |
|                |                  |                 |                                |                   | Select with Matching Cri | teria                  | Onar Ali        |                    |                    |     |  |
| quest His      | altory           |                 |                                |                   |                          |                        |                 |                    |                    |     |  |
| elect          | Name             |                 | Job Title                      | Dote<br>Submitted | Leave Program            | Request Units          | Request<br>Type | Workflow<br>Statue | Transaction Status | 64t |  |
|                | Person.employees |                 | Information<br>Technology Spec | 08/11/2021        | VOL_POM_AN               | 8.00                   | Donate          | Submitted          | Urprocessed        | Edt |  |
| D              |                  |                 |                                |                   |                          |                        |                 |                    |                    |     |  |
|                | Deselect All     |                 |                                |                   |                          |                        |                 |                    |                    |     |  |

### STEP 6

Click **Approved Selected** to continue.

|                 |                |                                 |                   |                           | Welcone Program.Manager1 (80000004) |                 |                    |                    |      |  |
|-----------------|----------------|---------------------------------|-------------------|---------------------------|-------------------------------------|-----------------|--------------------|--------------------|------|--|
| age and App     | prove Requests |                                 |                   |                           |                                     |                 |                    |                    |      |  |
| ection Criteria |                |                                 |                   |                           |                                     |                 |                    |                    |      |  |
| From D          | ime 🛛 🔤        | 1                               | To Date           |                           | 部                                   |                 |                    |                    |      |  |
| Request Type 💌  |                | Workflow Status                 |                   |                           |                                     |                 |                    |                    |      |  |
| Empl ID Q       |                | Department ID                   |                   |                           | Q,                                  |                 |                    |                    |      |  |
| Leave Program Q |                |                                 |                   |                           |                                     |                 |                    |                    |      |  |
|                 |                |                                 |                   | Select with Matching Crit | teria                               | One Al          |                    |                    |      |  |
|                 |                |                                 |                   |                           |                                     |                 |                    |                    |      |  |
| uest History    |                |                                 |                   |                           |                                     |                 |                    |                    |      |  |
| nt Nam          | •              | Job Title                       | Date<br>Submitted | Leave Program             | Request Units                       | Request<br>Type | Workflow<br>Status | Transaction Status | 64t  |  |
| Perse           | n.angloyee3    | Information<br>Technology Spec. | 08/11/2021        | VOL_POM_AN                | 8.00                                | Donate          | Submitted          | Unprocessed        | Edit |  |
| tal Denel       | ert Al         |                                 |                   |                           |                                     |                 |                    |                    |      |  |

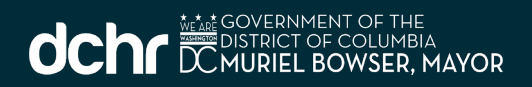

## HOW-TO GUIDE

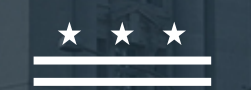

# Voluntary Leave Transfer Program

Approving Voluntary Leave Donations in PeopleSoft

### STEP 8

Click "Yes" button for Approval Confirmation.

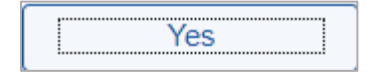

### STEP 9

Click "OK" button to complete approval confirmation.

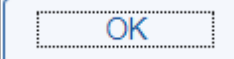

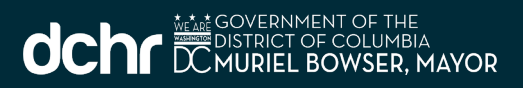